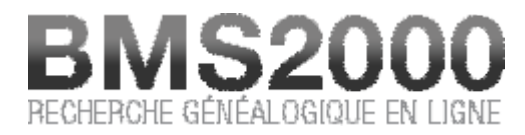

Publié sur BMS2000 (http://www.bms2000.org)

Accueil > Rechercher dans BMS2000

## **Rechercher dans BMS2000**

Accédez à la fenêtre de recherche en cliquant sur le lien « Rechercher dans BMS2000 »dans la partie droite en haut de l'écran.

Une nouvelle fenêtre, appelée « **fenêtre de consultation** »s'ouvre alors en s'adaptant automatiquement à votre écran d'ordinateur de manière à ce que vous puissiez bénéficier d'une visualisation maximale.

Veuillez noter que la fenêtre de **la page d'accueil reste ouverte**. Vous pouvez y accéder en la récupérant sur la barre de tâche de votre ordinateur. Lorsque vous avez terminé vos recherches, vous pouvez **fermer la fenêtre de consultation**. Vous revenez à ce moment à la page d'accueil et pouvez ainsi **fermer votre session en cliquant sur « Déconnecter** »situé dans la partie droite en haut de la page d'accueil. Nous privilégions cette procédure pour terminer une session.

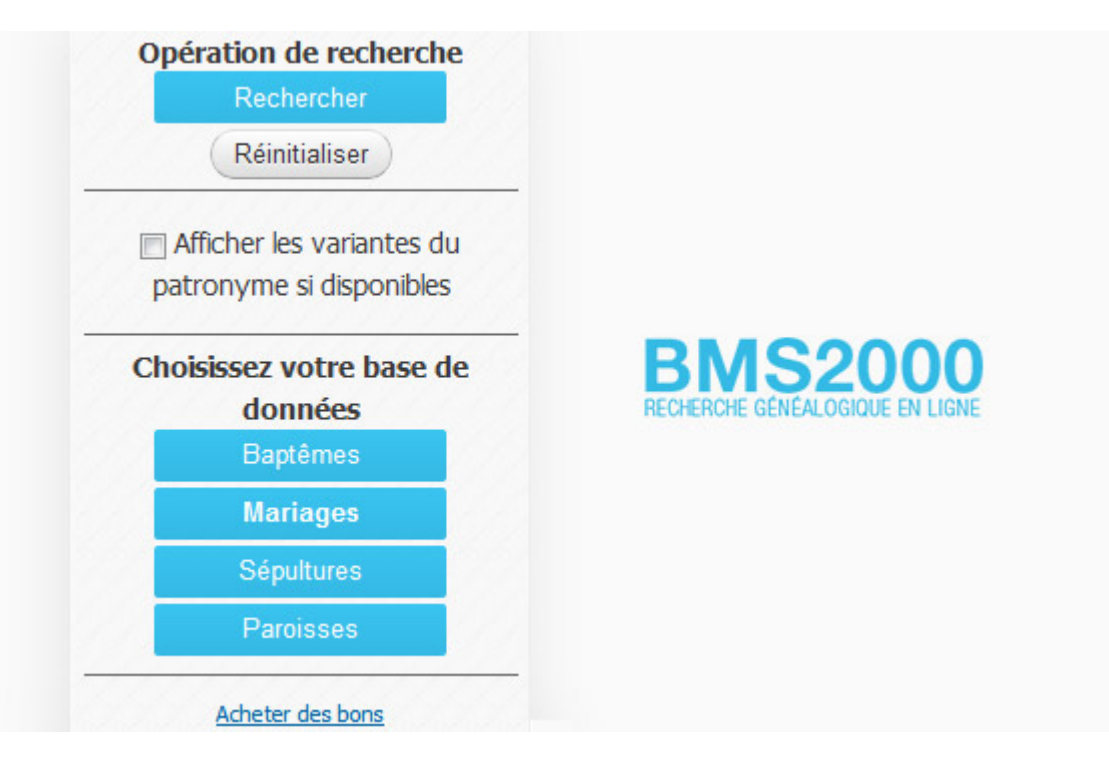

Sur la fenêtre de consultation, vous constaterez que **la section de gauche contient huit boutons** et qu'au bas de ces boutons, **le solde de vos bons de consultation en banque** y est mentionné.